### **SANFL** Juniors Umpiring

#### **Appointments and Match Day Reports Guide**

This document will provide a short how-to on Appointments, accepting and declining, as well as changes to games, and also Match Reports and Votes to complete at the end of the game.

Votes are only required for U12-U18 matches.

Match and Card Reports are required for ALL games. Only 1 Umpire is required to fill votes out, and best players must be discussed between all Field Umpires.

If any cards are shown to players to be sent off the field of play, the Field Umpire who showed the card is the one who must complete the Card Report Form. No other Umpire may complete this for them.

# ALL MATCH REPORTS, CARD FORM REPORTS, VOTES, AND ANY OTHER DETAILS MUST BE IN BY <u>7PM SUNDAY.</u>

# DON'T LET US COME CHASING YOU ON MONDAY!

# Appointments - Monday & During the Week:

Appointments go out at 3pm on Monday and must be accepted no later than 10am Wednesday. Anyone who does not accept by then will be removed from the match.

Email notification for New Appointment will be received.

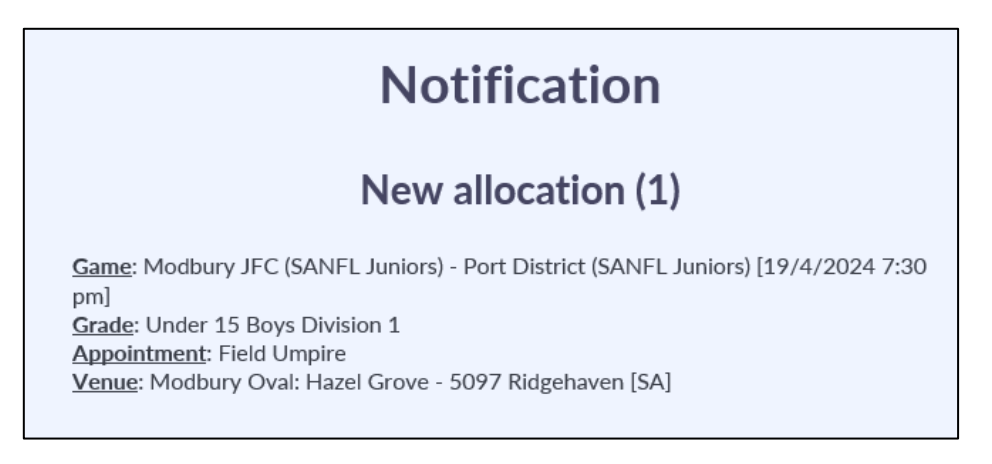

For Mobile Users, to accept:

On your communication panel, you will see a "New Allocation". Click on the Subject text, or square with arrow out button to open the Umpire app, which will show Upcoming Appointments.

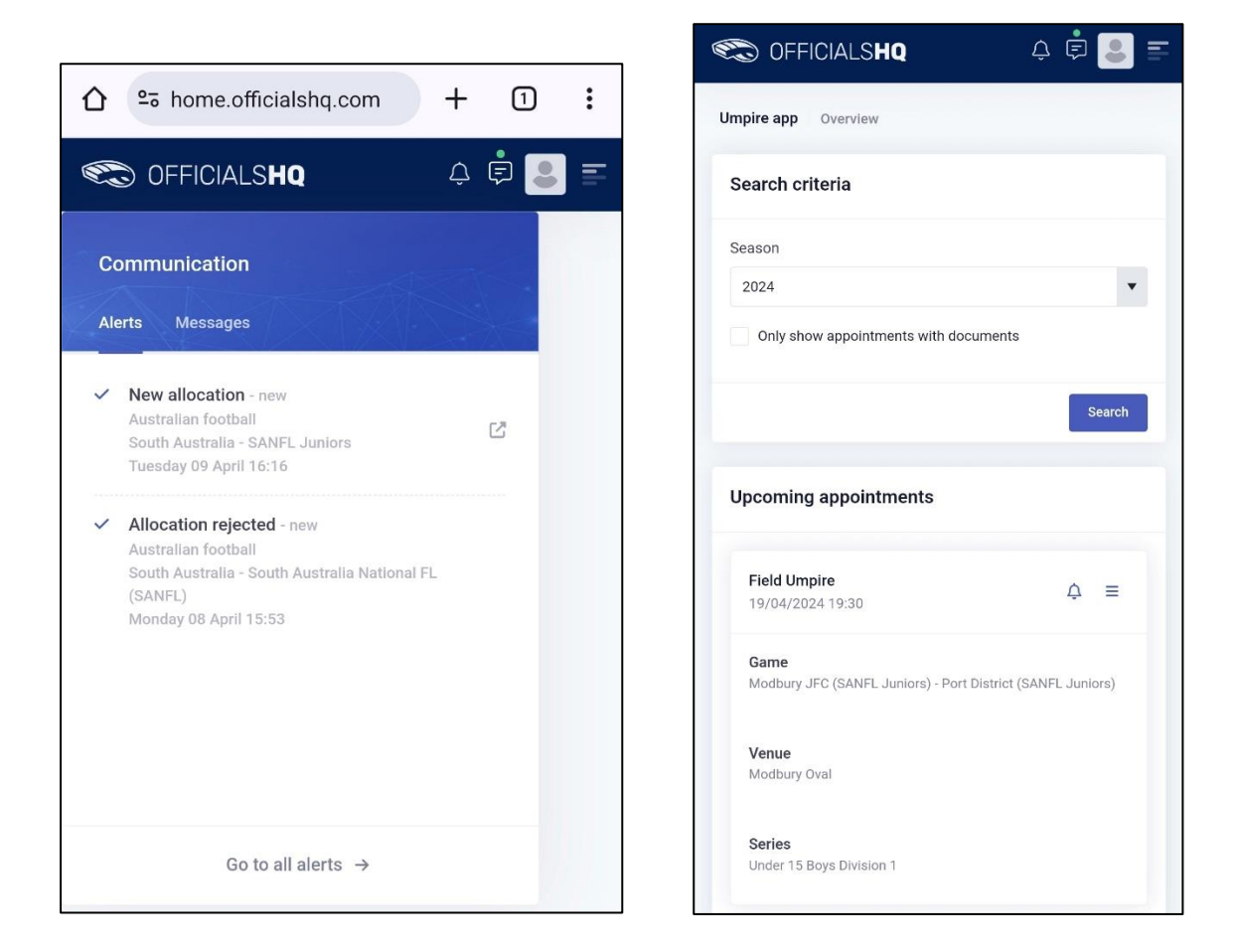

Click on the Bell, to show a pop-up to either Accept or Reject the Game (assignment).

Once accepted, this is all you need to do until game day. You can view the game details at any time by selecting the 3-line button menu and selecting Game info.

| ocoming appointments                                          |                                               |
|---------------------------------------------------------------|-----------------------------------------------|
| Field Umpire                                                  | Field Umpire<br>19/04/2024 19:30              |
| Accept assignment Game Modbury JFC (SA Reject assignment ors) | Game<br>Modbury JFC (SANFL Ji Forms<br>Awards |
| Venue<br>Modbury Oval                                         | Venue Designated driver<br>Modbury Oval       |
| Series                                                        | Series<br>Under 15 Boys Division 1            |

| Game info                                | ×                                                           |
|------------------------------------------|-------------------------------------------------------------|
|                                          |                                                             |
| Start date<br>Venue<br>Address           | Friday 19 April 2024 19:30<br>Modbury Oval - Modbury Oval 1 |
| Series                                   | Under 15 Boys Division 1                                    |
|                                          |                                                             |
| TEAM 1<br>Modbury JFC (SANFL<br>Juniors) | TEAM 2<br>Port District (SANFL<br>Juniors)                  |

If your game has a change of time, venue or is cancelled for any reason, you will receive an Allocation Cancelled Alert:

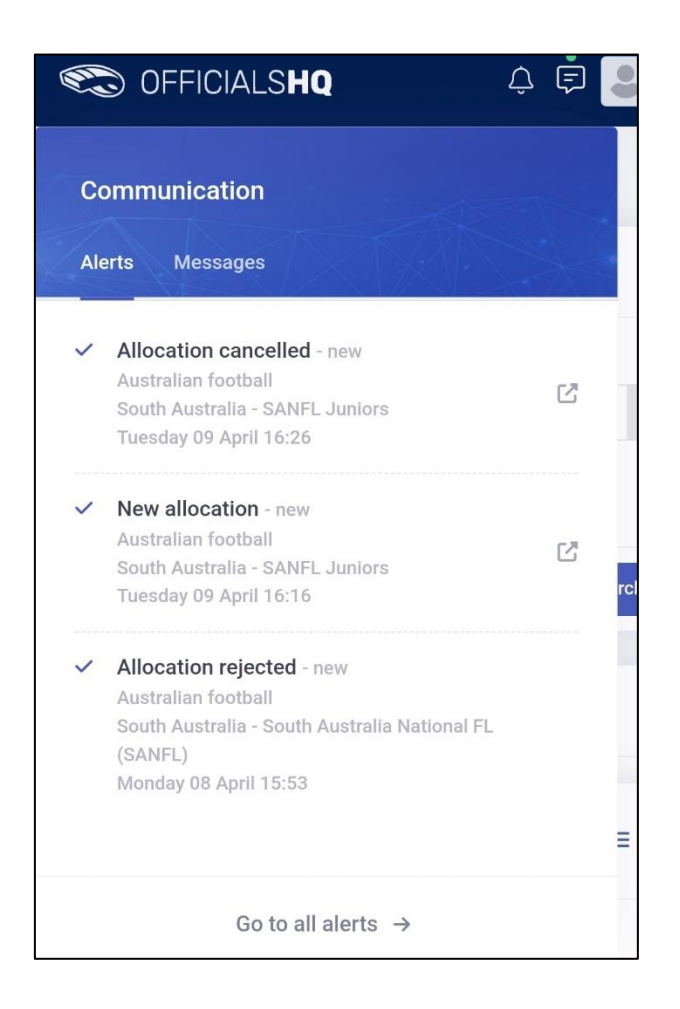

# Game Day (on mobile device)

Upon completion of your match, you must enter in any Forms. This includes any Cards, and Match, Coach & Player Ratings. Every match must have the Ratings form completed.

Select the 3-line menu button, and Open Forms.

|                              |                             | 19/04/2024 - Modbury JFC (SANFL Juniors) - Port<br>District (SANFL Juniors) |
|------------------------------|-----------------------------|-----------------------------------------------------------------------------|
|                              |                             | Туреѕ                                                                       |
|                              |                             | General match report                                                        |
| ocoming appointme            | ents                        | General match report                                                        |
| Field Umpire                 |                             | General match report                                                        |
| 19/04/2024 19:30             |                             | General match report                                                        |
| Game                         | Game info                   |                                                                             |
| Modbury JFC (SANFL Jı        | Forms                       | Please make sure the following form is completed                            |
| <b>Venue</b><br>Modbury Oval | Awards<br>Designated driver | Fill out form: Inquiry                                                      |
|                              |                             |                                                                             |

\*\*\* currently all forms will show as above showing "General match report". The order above is as follows:

- Red Card Form
- Yellow Card Form
- Blue Card Form
- Match, Coach & Player Ratings

Select the one you require to fill in and tap on "Inquiry" at the bottom.

#### \*\* Example Card Form

| nent Team<br>ther the |
|-----------------------|
| nent Team<br>ther the |
| as possible           |
| another               |
|                       |
|                       |
|                       |
|                       |
|                       |
| above)                |
|                       |

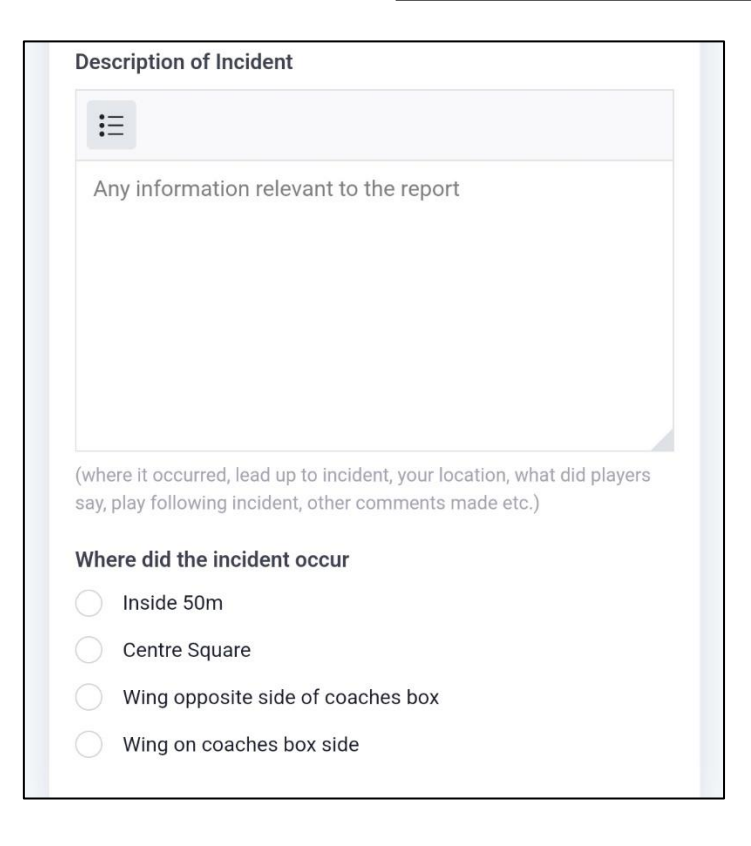

### \*\* Example Match, Coach & Player Ratings Form

|                                                                      | Save Send                                                                                                    |                                                                                                    |
|----------------------------------------------------------------------|----------------------------------------------------------------------------------------------------|----------------------------------------------------------------------------------------------------|
|                                                                      |                                                                                                    | HOME Team Ratings                                                                                                    |
| Photosel<br>Since R                                                  | latch Coach and Player<br>atings                                                                                                    | HOME Team Coach Rating * Choose a value ADD Comments in box below if Coach Rating is a 1. Poor, 2. Fair o Outstanding (Please refer to Coach Rating Matrix on Junior Umpin Hub) HOME TEAM - Coach Rating Score - Comment for 1, 2 & 5 |
| Game                                                                 |                                                                                                    |                                                                                                    |
| Game                                                                 | Modbury JFC (SANFL Juniors)                                                                                                    |                                                                                                    |
| Game Home team Date                                                  | Modbury JFC (SANFL Juniors)<br>19/04/2024 7:30 PM                                                                                   |                                                                                                    |
| Game<br>Home team<br>Date<br>Venue                                   | Modbury JFC (SANFL Juniors)<br>19/04/2024 7:30 PM<br>Modbury Oval                                                                   | HOME Team Player Behaviour *                                                                                                    |
| Game<br>Home team<br>Date<br>Venue                                   | Modbury JFC (SANFL Juniors)<br>19/04/2024 7:30 PM<br>Modbury Oval                                                                   | HOME Team Player Behaviour *<br>Choose a value                                                                                                    |
| Game<br>Home team<br>Date<br>Venue<br>Away team                      | Modbury JFC (SANFL Juniors)<br>19/04/2024 7:30 PM<br>Modbury Oval<br>Port District (SANFL Juniors)                                  | HOME Team Player Behaviour *<br>Choose a value<br>HOME Team Spectator Behaviour *                                                                                                    |
| Game<br>Home team<br>Date<br>Venue<br>Away team<br>Address           | Modbury JFC (SANFL Juniors)<br>19/04/2024 7:30 PM<br>Modbury Oval<br>Port District (SANFL Juniors)                                  | HOME Team Player Behaviour *<br>Choose a value<br>HOME Team Spectator Behaviour *<br>Choose a value                                                                                                    |
| Game<br>Home team<br>Date<br>Venue<br>Away team<br>Address<br>Series | Modbury JFC (SANFL Juniors)<br>19/04/2024 7:30 PM<br>Modbury Oval<br>Port District (SANFL Juniors)<br>-<br>Under 15 Boys Division 1 | HOME Team Player Behaviour *<br>Choose a value<br>HOME Team Spectator Behaviour *<br>Choose a value<br>HOME Team Exclusion Zone *                                                                                                    |

|                                                                                             | _S <b>nu</b>                                   | Save                                            | Send               |
|---------------------------------------------------------------------------------------------|------------------------------------------------|-------------------------------------------------|--------------------|
| AWAY Team R                                                                                 | atings                                         |                                                 |                    |
| AWAY Team Coach                                                                             | n Rating *                                     |                                                 |                    |
| Choose a value                                                                              |                                                |                                                 | •                  |
| ADD Comments in bo<br>Outstanding (Please r<br>Hub)                                         | ox below if Coach Ra<br>refer to Coach Rating  | ting is a 1. Poor, 2. F<br>3 Matrix on Junior U | air or 5.<br>mpire |
| AWAY TEAM - Coa                                                                             | ch Rating Score -                              | Comment for 1, 2                                | 2&5                |
| i≡                                                                                          |                                                |                                                 |                    |
|                                                                                             |                                                |                                                 |                    |
|                                                                                             |                                                |                                                 |                    |
|                                                                                             |                                                |                                                 |                    |
|                                                                                             |                                                |                                                 |                    |
|                                                                                             |                                                |                                                 |                    |
|                                                                                             |                                                |                                                 |                    |
|                                                                                             |                                                |                                                 |                    |
|                                                                                             |                                                |                                                 |                    |
| AWAY Team Play B                                                                            | 3ehaviour *                                    |                                                 |                    |
| AWAY Team Play E<br>Choose a value                                                          | 3ehaviour *                                    |                                                 | Ţ                  |
| AWAY Team Play B<br>Choose a value                                                          | Behaviour *                                    |                                                 | Ţ                  |
| AWAY Team Play E<br>Choose a value<br>AWAY Team Spect                                       | Behaviour *<br>ator Behaviour *                |                                                 | v                  |
| AWAY Team Play B<br>Choose a value<br>AWAY Team Spect<br>Choose a value                     | 3ehaviour *<br>ator Behaviour *                |                                                 | •                  |
| AWAY Team Play B<br>Choose a value<br>AWAY Team Spect<br>Choose a value<br>AWAY Team Exclus | Behaviour *<br>ator Behaviour *<br>sion Zone * |                                                 | •                  |

With all Forms, ensure this is completed in FULL, and once happy with the details, click on SEND. If you select SAVE, it will not SEND to Competition Management.

If you need to Save and come back to it, ensure you remember to complete and SEND.

## VOTES

Go back to the Menu and select Awards. This will open award votes; 3 stars = 3 votes. Players should be filled out automatically through PlayHQ. If teams have not entered in their player list online, or the player is not listed online, you may enter manually from the physical team sheets.

Same again, if completed, click on SEND, not SAVE.

| Under 15 Boys Division 1 Best & Fairest                                                                                                    |                                                                                            |                                                           |                                                                                                    |        |
|----------------------------------------------------------------------------------------------------|--------------------------------------------------------------------------------------------|-----------------------------------------------------------|----------------------------------------------------------------------------------------------------|--------|
| Series     Series     Series </th <th></th> <th></th> <th>Under 15 Boys Division 1 Best &amp; Fairest</th> <th></th>                                                                                                    |                                                                                            |                                                           | Under 15 Boys Division 1 Best & Fairest                                                                        |        |
| Player *<br>Player *<br>Under 15 Boys Division 1 Best & Fairest<br>Under 15 Boys Division 1 Best & Fairest<br>Team *<br>Player *<br>Player *<br>Player *<br>Under 15 Boys Division 1 Best & Fairest<br>Player *<br>Under 15 Boys Division 1 Best & Fairest<br>Under 15 Boys Division 1 Best & Fairest<br>Division 1 Best & Fairest<br>Division 1 Best & Fairest<br>Team *<br>Under 15 Boys Division 1 Best & Fairest<br>Division 1 Best & Fairest<br>Team *<br>Under 15 Boys Division 1 Best & Fairest<br>Team *                                                                                                    |                                                                                            |                                                           | ***                                                                                                    |        |
| Player * Player * Player * Under 15 Boys Division 1 Best & Fairest Under 15 Boys Division 1 Best & Fairest                                                                                                    |                                                                                            |                                                           | Team ^                                                                                                    |        |
| Player *<br>Under 15 Boys Division 1 Best & Fairest<br>Under 15 Boys Division 1 Best & Fairest                                                                                                    |                                                                                            |                                                           |                                                                                                    | •      |
| Pcoming appointments  Field Umpire 19/04/2024 19:30 Game info Game Modbury JFC (SANFL Ji Forms Awards Venue Designated driver  Series Lindra 15 Boys Division 1 Best & Fairest Under 15 Boys Division 1 Best & Fairest                                                                                                    |                                                                                            |                                                           | Player *                                                                                                    |        |
| Pcoming appointments  Field Umpire 19/04/2024 19:30 Game info Game info Gam |                                                                                            |                                                           |                                                                                                    | •      |
| Pcoming appointments  Field Umpire 19/04/2024 19:30 Game info Game info Game info Modbury JFC (SANFLJ) Forms Awards Venue Modbury Oval  Series Linder 15 Boys Division 1 Best & Fairest Under 15 Boys Division 1 Best & Fairest Under 15 Boys Division 1 Best & Fairest Under 15 Boys Division 1 Best & Fairest                                                                                                    |                                                                                            |                                                           |                                                                                                    |        |
| pcoming appointments     Field Umpire   19/04/2024 19:30   Game   Modbury JFC (SANFL J)   Game   Modbury JFC (SANFL J)   Forms   Awards   Under 15 Boys Division 1 Best & Fairest   Venue   Designated driver     Modbury Oval     Series                                                                                                    |                                                                                            |                                                           | Under 15 Boys Division 1 Best & Fairest                                                                        |        |
| pcoming appointments     Field Umpire   19/04/2024 19:30     Game info   Game info   Game info   Modbury JFC (SANFL Ji   Forms   Awards   Venue   Modbury Oval   Under 15 Boys Division 1 Best & Fairest   Year 15 Boys Division 1 Best & Fairest     Series                                                                                                    |                                                                                            |                                                           |                                                                                                    |        |
| Field Umpire   19/04/2024 19:30   Game   Modbury JFC (SANFL Ji   Forms   Awards   Venue   Designated driver   Modbury Oval                                                                                                    |                                                                                            |                                                           |                                                                                                    |        |
| Field Umpire   19/04/2024 19:30     Game info   Game   Modbury JFC (SANFL Ji   Forms   Awards   Under 15 Boys Division 1 Best & Fairest   Venue   Modbury Oval    Esties Under 15 Rouro Division 1 Best & Fairest   Venue Modbury Oval                                                                                                    | ocoming appointme                                                                          | ents                                                      | ★★☆<br>Team *                                                                                                  |        |
| 19/04/2024 19:30<br>Game info<br>Game<br>Modbury JFC (SANFL Ji Forms<br>Awards<br>Venue Designated driver<br>Modbury Oval<br>Series                                                                                                    | ocoming appointme                                                                          | ents                                                      | ★★☆<br>Team *                                                                                                  | •      |
| Game info<br>Game<br>Modbury JFC (SANFL Ji<br>Awards<br>Venue<br>Modbury Oval<br>Series<br>Under 15 Boys Division 1 Best & Fairest<br>Team *                                                                                                    | ocoming appointmo<br>Field Umpire                                                          | ents                                                      | ★☆<br>Team *<br>Player *                                                                                       | •      |
| Game       Modbury JFC (SANFL Ji       Awards       Under 15 Boys Division 1 Best & Fairest       Venue       Designated driver       Modbury Oval       Series       Under 15 Boys Division 1 Best & Fairest                                                                                                    | Decoming appointme<br>Field Umpire<br>19/04/2024 19:30                                     | ents<br>E                                                 | ★★☆<br>Team *<br>Player *                                                                                      | •      |
| Awards Under 15 Boys Division 1 Best & Fairest  Venue Designated driver  Series Under 15 Roys Division 1 Best & Fairest  Team *                                                                                                    | Field Umpire<br>19/04/2024 19:30                                                           | ents<br>E<br>Game info                                    | ★☆<br>Team *<br>Player *                                                                                       | •      |
| Awards Under 15 Boys Division 1 Best & Fairest                                                                                                    | Field Umpire<br>19/04/2024 19:30                                                           | ents<br>Game info<br>Forms                                | ★☆<br>Team *<br>Player *                                                                                       | •      |
| Venue<br>Modbury Oval     Designated driver       ★☆☆       Team *                                                                                                    | Field Umpire<br>19/04/2024 19:30<br>Game<br>Modbury JFC (SANFL Jt                          | ents<br>Game info<br>Forms                                | ★☆<br>Team*                                                                                                    | •      |
| Modbury Oval                                                                                                    | Field Umpire<br>19/04/2024 19:30<br>Game<br>Modbury JFC (SANFL JI                          | ents<br>Game info<br>Forms<br>Awards                      | Team *                                                                                                    | •      |
| Series                                                                                                    | Field Umpire<br>19/04/2024 19:30<br>Game<br>Modbury JFC (SANFL Jr<br>Venue                 | ents<br>Game info<br>Forms<br>Awards<br>Designated driver | Team *                                                                                                    | •      |
| Series                                                                                                    | Field Umpire<br>19/04/2024 19:30<br>Game<br>Modbury JFC (SANFL J1<br>Venue<br>Modbury Oval | ents<br>Game info<br>Forms<br>Awards<br>Designated driver | ★☆     Team *     Team *     Player *     Under 15 Boys Division 1 Best & Fairest     ★☆☆                      | •      |
| Under 1 Page Division 1                                                                                                    | Field Umpire<br>19/04/2024 19:30<br>Game<br>Modbury JFC (SANFL Ji<br>Venue<br>Modbury Oval | ents<br>Game info<br>Forms<br>Awards<br>Designated driver | team *     Team *     Player *     Under 15 Boys Division 1 Best & Fairest     tream *                         | •      |
|                                                                                                    | Field Umpire<br>19/04/2024 19:30<br>Game<br>Modbury JFC (SANFL Jr<br>Venue<br>Modbury Oval | ents<br>Game info<br>Forms<br>Awards<br>Designated driver | ★★☆         Team *         Player *         Under 15 Boys Division 1 Best & Fairest         ★☆☆         Team * | •<br>• |